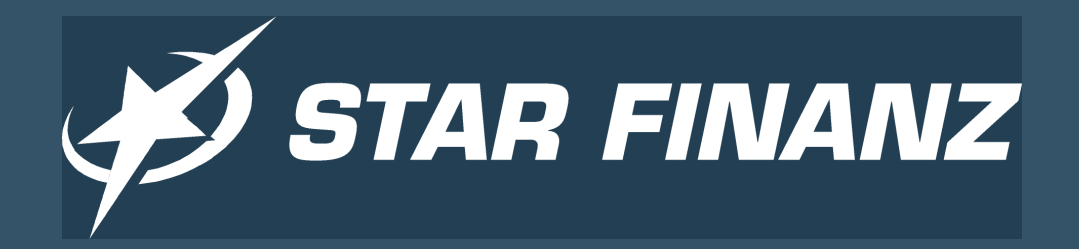

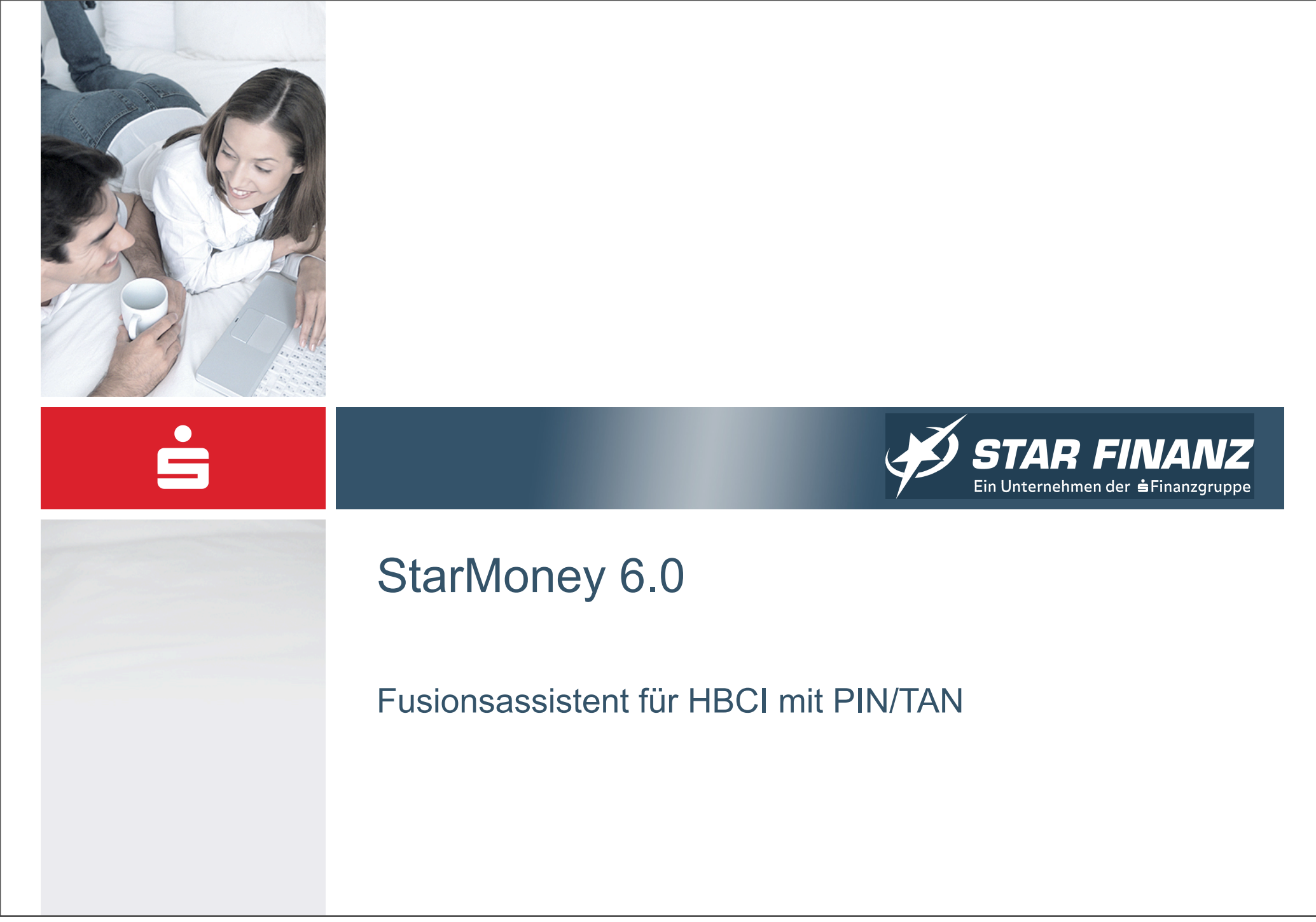

### Fusionsassistent

- Vor der Fusion
   Der Fusionsassistent in StarMoney unterstützt Sie bei der Umstellung Ihrer Konten im Falle einer Fusion von Kreditinstituten.
  - Die Aktivierung des Fusionsassistenten wird nach Beantragung durch die Bank mittels Online-Update bereitgestellt.

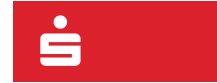

3 © Star Finanz GmbH 2007 | Fusionsassistent | 11/03/2007

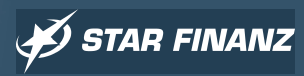

Nach der Fusion

### Wichtiger Hinweis zu den möglichen Optionen

#### Vor der Fusion

- Fusionsassistent
- Nach der Fusion

Je nachdem welche Sicherheitsmedien (PIN und/oder TAN) in Ihrem Fall übernommen werden müssen, gelten für Sie folgende Optionen:

- Option 1: keine hinterlegten PIN und TAN
- Option 2: hinterlegte PIN

Optionen 1-4:

- Option 3: hinterlegte TAN
- Option 4: hinterlegt PIN und TAN

Die Möglichkeit der PIN und/oder TAN- Übernahme wird durch das neue Kreditinstitut vorgegeben. Orientieren Sie sich in dieser Anleitung an der für Sie gültigen Option.

Es ist nicht immer gewährleistet, dass die alten TAN-Listen beim neuen Kreditinstitut ihre Gültigkeit behalten.

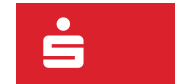

4 © Star Finanz GmbH 2007 | Fusionsassistent | 11/03/2007

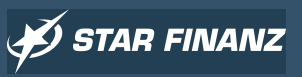

### Übersichtsseite vor Aktivierung des Fusionsassistenten

- Vor der Fusion
- Fusionsassistent
- Nach der Fusion

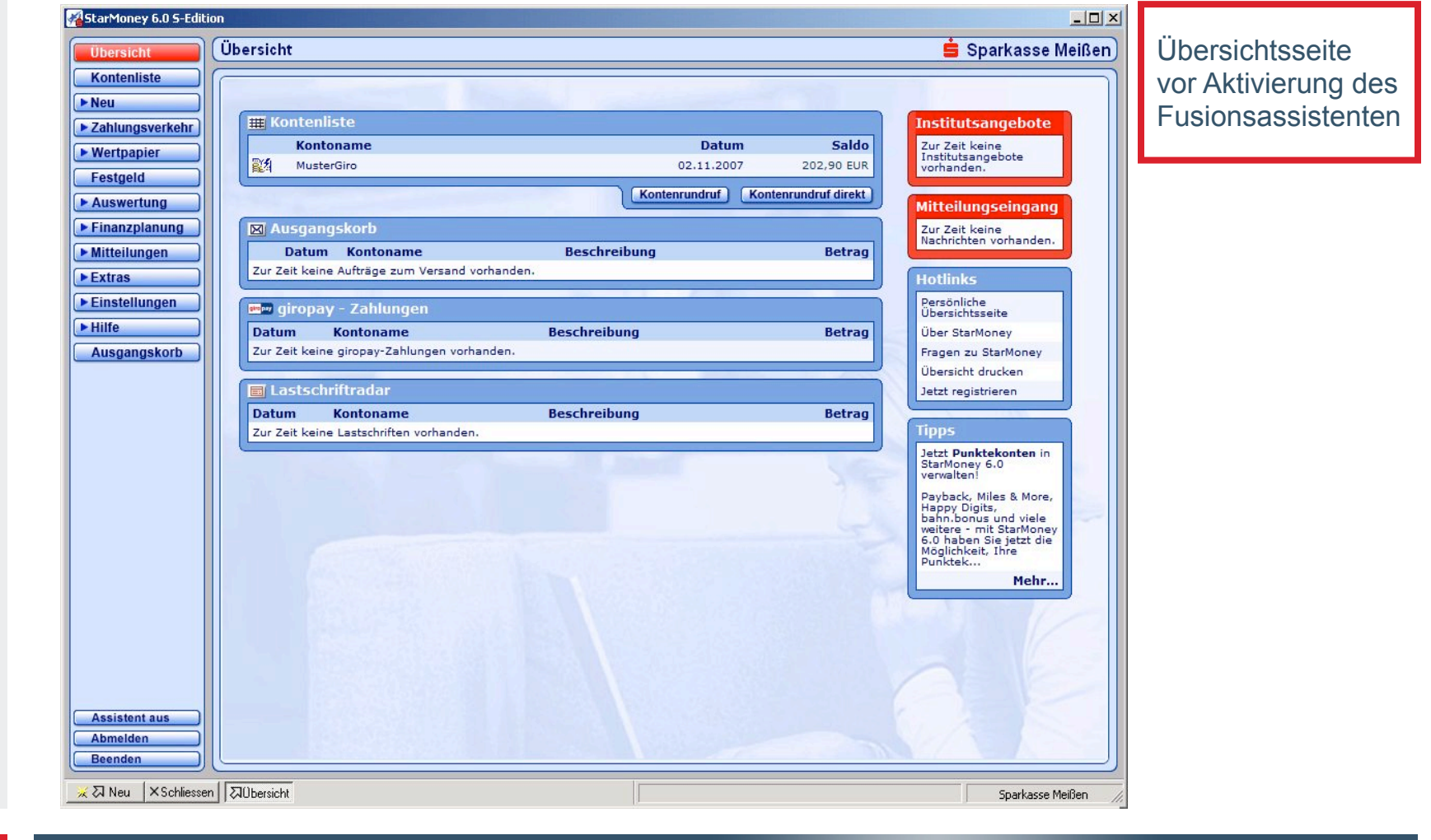

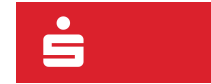

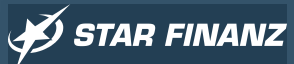

### Kontenliste vor Aktivierung des Fusionsassistenten

- Vor der Fusion
- Fusionsassistent

StarMoney 6.0 S-Edition

Nach der Fusion

| bersicht Kontenliste                                                                     |                                                                                                    |                                                                                                    | 🚊 Sparkasse Meißen)                                                                    | Kontenliste                               |
|------------------------------------------------------------------------------------------|----------------------------------------------------------------------------------------------------|----------------------------------------------------------------------------------------------------|----------------------------------------------------------------------------------------|-------------------------------------------|
| antenliste<br>au<br>ahlungsverkehr<br>(ertpapier<br>stadid                               | ots, die Sie in StarMoney eingerichtet hab<br>uf die Schaltfläche ( <i>Details</i> ) bei selektierte<br>nsehen und bearbeiten können | en, werden in der Übersicht aufgeführt. Per Doppe<br>rm Listeneintrag) öffnen Sie für das jeweils selekti | Iklick auf einen Eintrag in der Liste (oder<br>erte Konto / Depot einen Dialog, in dem | vor Aktivierung des<br>Fusionsassistenten |
| estgeld<br>uswertung<br>nanzplanung<br>itteilungen<br>itteilungen<br>ilfe<br>usgangskorb | Kontoname V Kontonummer<br>MusterGiro 0192929                                                                                        | Kontowährung Kreditinstitut<br>EUR Sparkasse Meißen Großenhair                                            | Saldo vom Buchungssaldo<br>n 02.11.2007 202,90 EUR                                     |                                           |
| ssistent aus                                                                             |                                                                                                    |                                                                                                    | Gesamtsaldo 202,90 EUR                                                                 |                                           |
| Konto neu Entremen                                                                       | Details Drucken Kontenrundrur Aktualisie                                                                                             | ren I-Unline Internet Spalten                                                                             |                                                                                        |                                           |

÷

### Ansicht des Sicherheitsmediums (Option 1 - ohne PIN & TAN)

StarMoney 6.0 S-Edition \_ 🗆 × Vor der Fusion 😑 Sparkasse Meißen Girokonto: MusterGiro (0192929) Übersicht Ihr HBCI PIN/TAN-Fusionsassistent Kontenliste Sicherheitsmedium **^** Nach der Fusion ► Neu PIN / TAN (Erweitert) ohne hinterlegter Zahlungsverkehr In diesem Register legen Sie die Einstellungen für den Online-Zugang des Kontos fest, wenn Sie das PIN / TAN -(Erweitert)-Sicherheitsverfahren nutzen. Wertpapier PIN und TAN -Festgeld Umsätze Details Informationen HBCI mit PIN/TAN Auswertung (Option 1) Unterschriftsberechtigter HBCI mit PIN/TAN TAN [ mit Index ▶ Finanzplanung Mitteilungen Benutzerkennung Index Information ▶ Extras Kundennummer Einstellungen PIN/TAN von Hilfe TAN Verfahren Indiziertes TAN-Verfahren -Ausgangskorb PIN Hinterlegen Dieses Sicherheitsmedium bevorzugen HBCI-Version HBCI 2.20 Verfügbare TANs 0 TAN reservieren TAN-Block wird für folgende Konten benutzt Kreditinstitut Bankleitzahl Kontonummer 0192929 Sparkasse Meißen Großenhain 85050200 Assistent aus V Speichern 63 The 2 4 西 12 **RQ** Abmelden Zurück PIN ändern Aktivieren Entsperren Anfordern TAN Sperren Verbrauchte Aktualisieren Beenden 🐱 🛛 Neu 🛛 × Schliessen 🛛 🌄 Girokonto: M. Sparkasse Meißen

÷

#### 7 © Star Finanz GmbH 2007 | Fusionsassistent | 11/03/2007

🖋 STAR FINANZ

### Ansicht des Sicherheitsmediums (Option 2 - PIN)

StarMoney 6.0 S-Edition - O × Vor der Fusion 😑 Sparkasse Meißen Girokonto: MusterGiro (0192929) Übersicht Ihr HBCI PIN/TAN-Fusionsassistent Kontenliste Sicherheitsmedium -Nach der Fusion ► Neu PIN / TAN (Erweitert) mit hinterlegter Zahlungsverkehr In diesem Register legen Sie die Einstellungen für den Online-Zugang des Kontos fest, wenn Sie das PIN / TAN -(Erweitert)-Sicherheitsverfahren nutzen. Wertpapier PIN, ohne TAN -Festgeld Umsätze Details Informationen HBCI mit PIN/TAN Auswertung (Option 2) Unterschriftsberechtigter HBCI mit PIN/TAN TAN [ mit Index ▶ Finanzplanung Mitteilungen Benutzerkennung Index Information Extras Kundennummer Einstellungen PIN/TAN von Hilfe TAN Verfahren Indiziertes TAN-Verfahren Ausgangskorb PIN Ändern Dieses Sicher HBCI-Version HBCI 2.20 Verfügbare TANs 0 TAN reservieren TAN-Block wird für folgende Konten benutzt Kreditinstitut Bankleitzahl Kontonummer 0192929 Sparkasse Meißen Großenhain 85050200 Assistent aus V Speichern 63 15th 2 4 西 12 **RQ** Abmelden Zurück PIN ändern Aktivieren Entsperren Anfordern TAN Sperren Verbrauchte Aktualisieren Beenden 🐱 🛛 Neu 🛛 × Schliessen 🛛 🌄 Girokonto: M. Sparkasse Meißen

÷.

8 © Star Finanz GmbH 2007 | Fusionsassistent | 11/03/2007

🖋 STAR FINANZ

### Ansicht des Sicherheitsmediums (Option 3 - TAN)

- Vor der Fusion
- Fusionsassistent
- Nach der Fusion

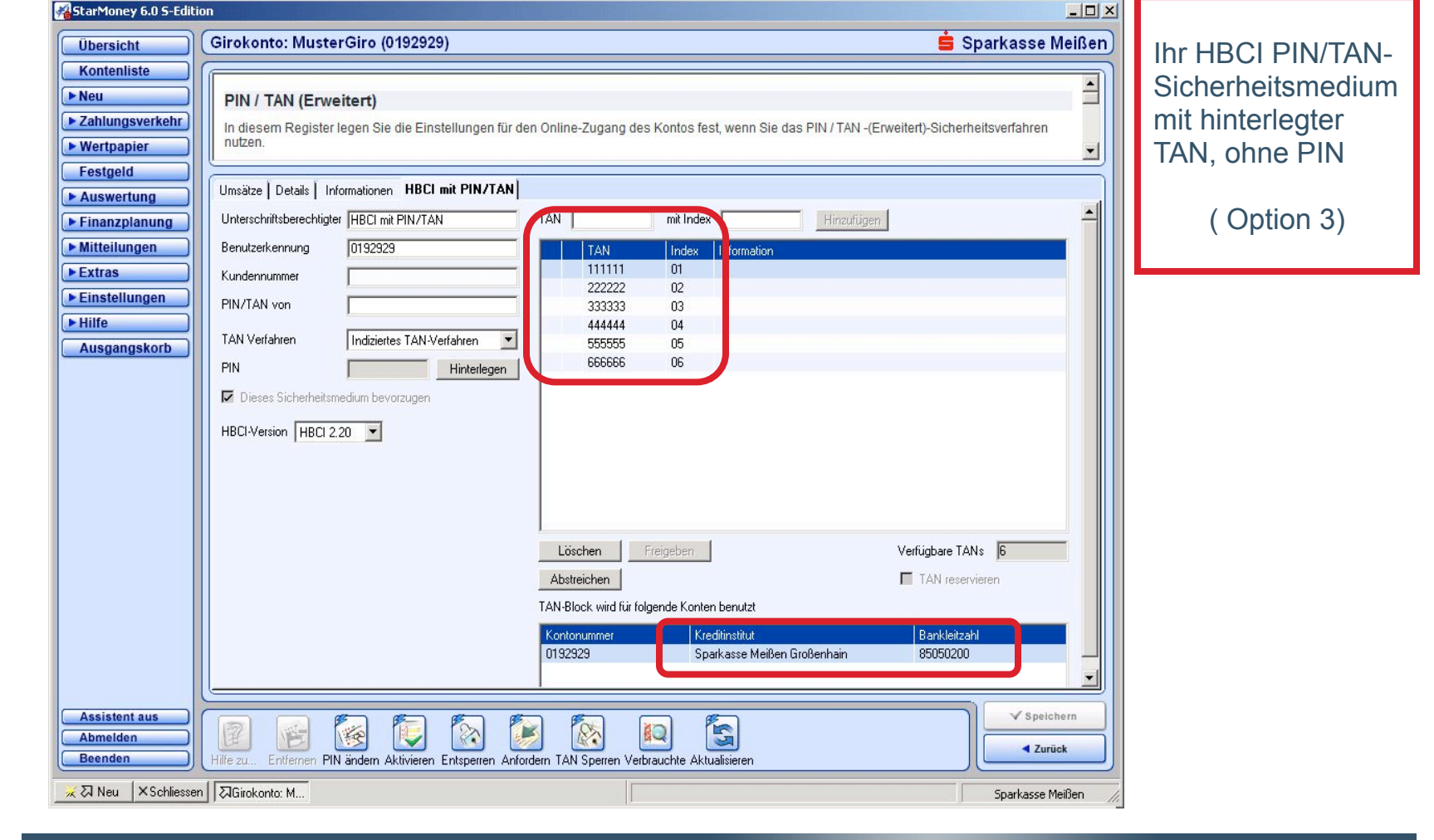

÷

### Ansicht des Sicherheitsmediums (Option 4 - PIN & TAN)

- Vor der Fusion
- Fusionsassistent
- Nach der Fusion

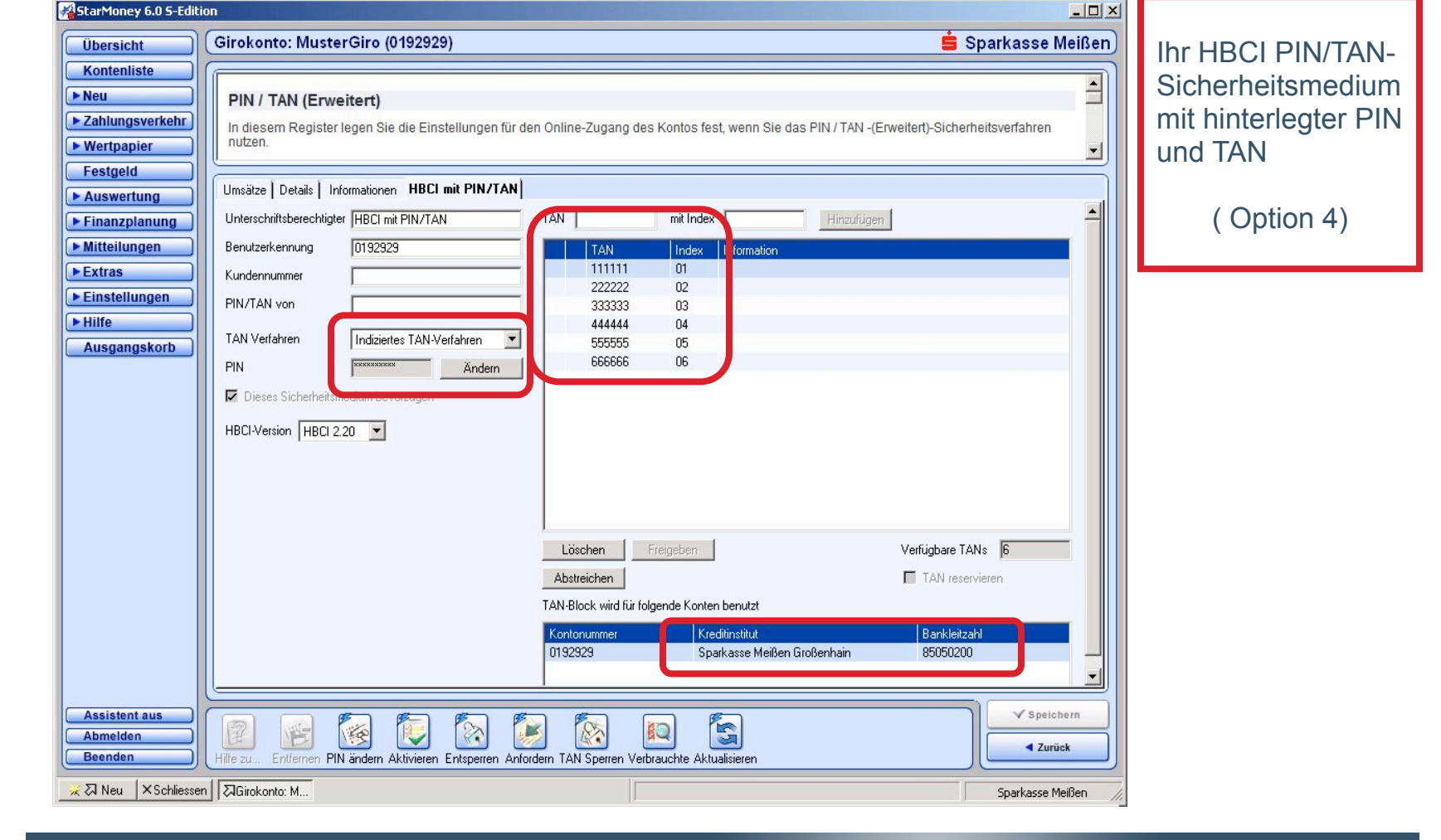

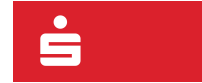

### Hinweis direkt auf der Übersichtsseite

- Vor der Fusion
- Fusionsassistent
- Nach der Fusion

| StarMoney 6.0 S-Editi<br>Ubersicht<br>Kontenliste<br>Neu<br>Zahlungsverkehr | Diersicht Sparkasse Meißen                                                                                                    | Direkt auf der<br>Übersichtsseite<br>erscheint zum                                          |
|-----------------------------------------------------------------------------|----------------------------------------------------------------------------------------------------|---------------------------------------------------------------------------------------------|
| Wertpapier      Festgeld      Auswertung      Fisepapleourg                 | Es wurden Aktualisierungen der Kontoverbindung für unten angegebene Konten von Ihrem Kreditinstitut<br>gemeldet. Um diese Aktualisierungen schnell und komfortabel in StarMoney durchführen zu lassen,<br>klicken Sie auf jedes betröffene Konto und lassen sich durch den folgenden Dialog führen.<br>Kontoname Kontonummer Bankleitzahl<br>MusterGiro 0192929 85050200 Mitteilungseingang                                                                                                    | Fusionscontainer.                                                                           |
| Finalizpianung Mitteilungen Extras Einstellungen Hilfe Ausgangskorb         | Image: Second system       Image: Second system       Image: Second system <td< td=""><td>Im Fusions-<br/>container werden<br/>die Konten des<br/>abgebenden<br/>Instituts angezeigt.</td></td<>                                                                                                    | Im Fusions-<br>container werden<br>die Konten des<br>abgebenden<br>Instituts angezeigt.     |
|                                                                             | Image: Second Second | Der Fusions-<br>assistent bleibt<br>solange auf der<br>Übersichtsseite<br>erhalten, bis die |
| Assistent aus<br>Abmelden<br>Beenden                                        | Mehr                                                                                                    | Fusion vollständig<br>für alle<br>angezeigten<br>Konten durch-<br>geführt wurde.            |
| × ス Neu × Schliesse                                                         | Sparkasse Meißen                                                                                                    |                                                                                             |

÷

#### 11 $\ensuremath{\mathbb{C}}$ Star Finanz GmbH 2007 | Fusionsassistent | 11/03/2007

Samstag, 3. November 2007

💉 STAR FINANZ

### Hinweis für den Benutzer

Vor der Fusion

- Fusionsassistent
- Nach der Fusion

Wählt der Benutzer eine Kontoverbindung im Fusionscontainer, wird überprüft, ob noch Aufträge im Ausgangskorb stehen. Ist dies der Fall, erscheint folgender Hinweistext:

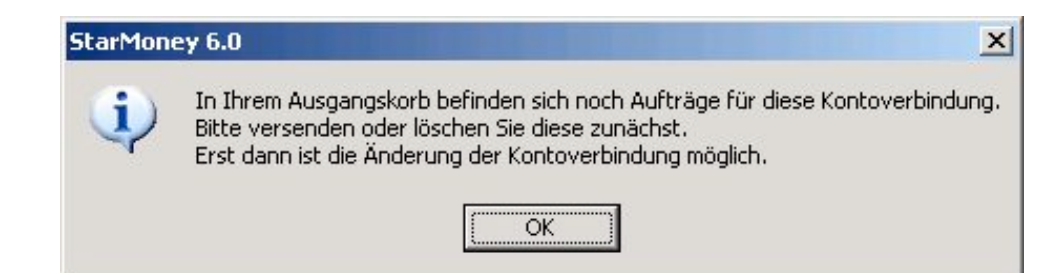

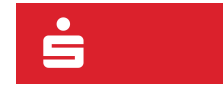

12 © Star Finanz GmbH 2007 | Fusionsassistent | 11/03/2007

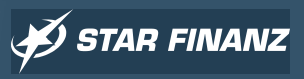

### Kontoumstellung (Option 1 - ohne PIN/TAN Übernahme)

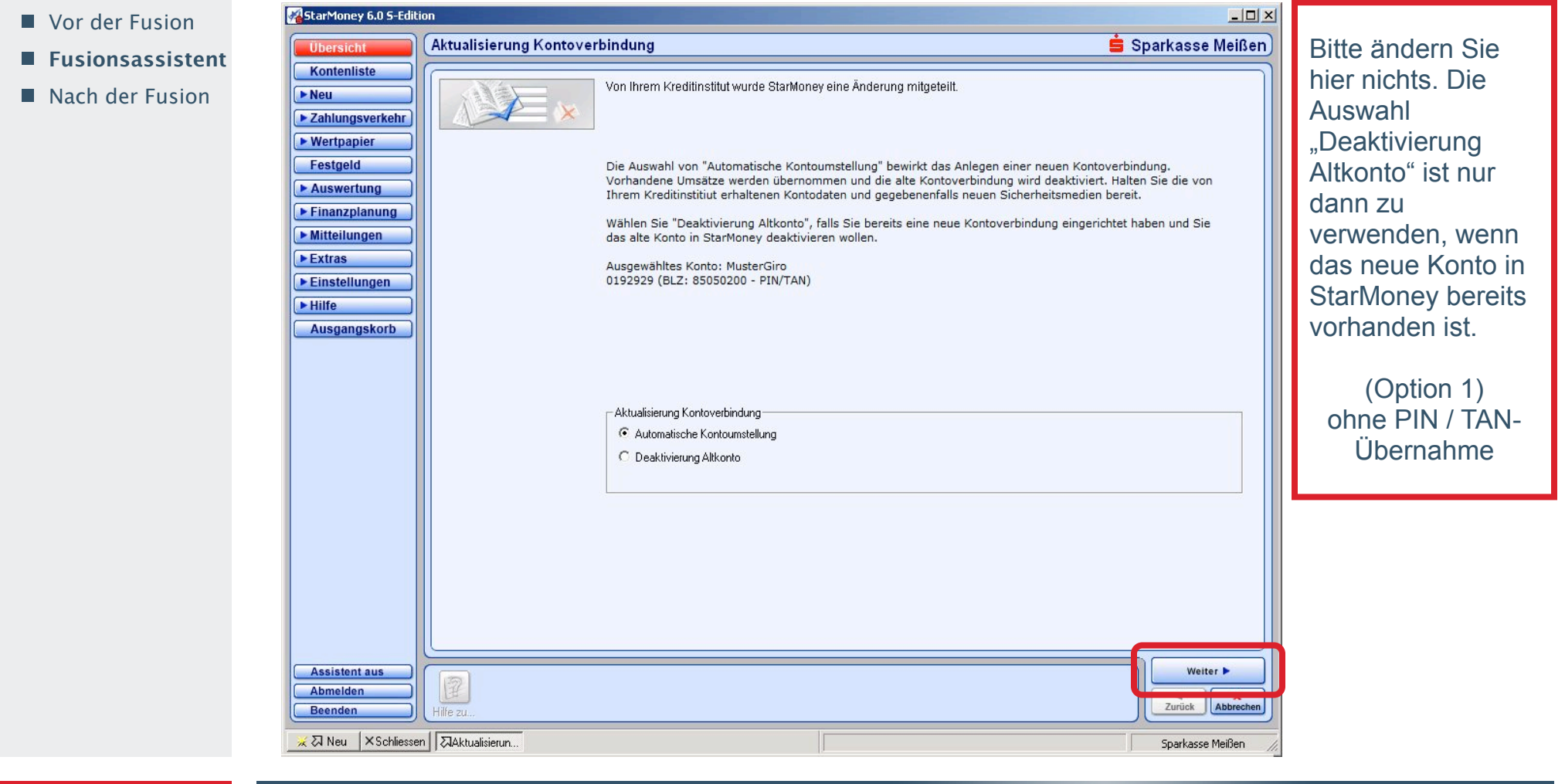

Ś

13 © Star Finanz GmbH 2007 | Fusionsassistent | 11/03/2007

🗲 STAR FINANZ

### Kontoumstellung (Option 2 - mit PIN- Übernahme)

StarMoney 6.0 S-Edition - O × Vor der Fusion Aktualisierung Kontoverbindung 🚊 Sparkasse Meißen Bitte ändern Sie Fusionsassistent Kontenliste hier nichts. Die Von Ihrem Kreditinstitut wurde StarMoney eine Änderung mitgeteilt Nach der Fusion ► Neu Auswahl Zahlungsverkehr "Deaktivierung Wertpapier Festgeld Die Auswahl von "Automatische Kontoumstellung" bewirkt das Anlegen einer neuen Kontoverbindung. Altkonto" ist nur Vorhandene Umsätze werden übernommen und die alte Kontoverbindung wird deaktiviert. Halten Sie die von Auswertung Ihrem Kreditinstitiut erhaltenen Kontodaten und gegebenenfalls neuen Sicherheitsmedien bereit. dann zu ▶ Finanzplanung Wählen Sie "Deaktivierung Altkonto", falls Sie bereits eine neue Kontoverbindung eingerichtet haben und Sie verwenden, wenn Mitteilungen das alte Konto in StarMoney deaktivieren wollen. ▶ Extras das neue Konto in Mit den Optionen PIN bzw. TAN übernehmen werden im alten Konto hinterlegte PIN oder TAN bei der neuen Kontoverbindung übernommen. Einstellungen StarMoney bereits Hilfe Ausgewähltes Konto: MusterGiro vorhanden ist. 0192929 (BLZ: 85050200 - PIN/TAN) Ausgangskorb (Option 2) Weitere Optionen mit PIN --Aktualisierung Kontoverbindung Automatische Kontoumstellung Übernahme PIN in Konto übernehmen C Deaktivierung Altkonto Assistent aus Weiter > Abmelden Zurück Abbrechen Beenden 🗶 🛛 Neu 🛛 🗙 Schliessen 🛛 🏹 Aktualisierun. Sparkasse Meißen

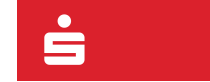

14 © Star Finanz GmbH 2007 | Fusionsassistent | 11/03/2007

🗲 STAR FINANZ

### Kontoumstellung (Option 3 - mit TAN- Übernahme)

StarMoney 6.0 S-Edition - O × Vor der Fusion 🚊 Sparkasse Meißen Bitte ändern Sie Aktualisierung Kontoverbindung Fusionsassistent Kontenliste hier nichts. Die Von Ihrem Kreditinstitut wurde StarMoney eine Änderung mitgeteilt Nach der Fusion ► Neu Auswahl Zahlungsverkehr "Deaktivierung Wertpapier Festgeld Die Auswahl von "Automatische Kontoumstellung" bewirkt das Anlegen einer neuen Kontoverbindung. Altkonto" ist nur Vorhandene Umsätze werden übernommen und die alte Kontoverbindung wird deaktiviert. Halten Sie die von Auswertung Ihrem Kreditinstitiut erhaltenen Kontodaten und gegebenenfalls neuen Sicherheitsmedien bereit. dann zu ► Finanzplanung Wählen Sie "Deaktivierung Altkonto", falls Sie bereits eine neue Kontoverbindung eingerichtet haben und Sie verwenden, wenn Mitteilungen das alte Konto in StarMoney deaktivieren wollen. ▶ Extras das neue Konto in Mit den Optionen PIN bzw. TAN übernehmen werden im alten Konto hinterlegte PIN oder TAN bei der neuen ▶ Einstellungen Kontoverbindung übernommen. StarMoney bereits Hilfe Ausgewähltes Konto: MusterGiro vorhanden ist. 0192929 (BLZ: 85050200 - PIN/TAN) Ausgangskorb (Option 3) -Aktualisierung Kontoverbindung-Weitere Optionen mit TAN-Automatische Kontoumstellung Übernahme C Deaktivierung Altkonto TAN in Konto übernehmen Assistent aus Weiter > Abmelden Zurück Abbrecher Beenden 📈 🛛 Neu 🛛 🗙 Schliessen 🛛 🏹 Aktualisierun... Sparkasse Meißen

÷

15 © Star Finanz GmbH 2007 | Fusionsassistent | 11/03/2007

🗲 STAR FINANZ

### Kontoumstellung (Option 4 - mit PIN & TAN- Übernahme)

StarMoney 6.0 S-Edition - O × Vor der Fusion Aktualisierung Kontoverbindung 🚊 Sparkasse Meißen Bitte ändern Sie Fusionsassistent Kontenliste hier nichts. Die Von Ihrem Kreditinstitut wurde StarMoney eine Änderung mitgeteilt Nach der Fusion ► Neu Auswahl Zahlungsverkehr "Deaktivierung Wertpapier Festgeld Die Auswahl von "Automatische Kontoumstellung" bewirkt das Anlegen einer neuen Kontoverbindung. Altkonto" ist nur Vorhandene Umsätze werden übernommen und die alte Kontoverbindung wird deaktiviert. Halten Sie die von Auswertung Ihrem Kreditinstitiut erhaltenen Kontodaten und gegebenenfalls neuen Sicherheitsmedien bereit. dann zu ▶ Finanzplanung Wählen Sie "Deaktivierung Altkonto", falls Sie bereits eine neue Kontoverbindung eingerichtet haben und Sie verwenden, wenn Mitteilungen das alte Konto in StarMoney deaktivieren wollen. ▶ Extras das neue Konto in Mit den Optionen PIN bzw. TAN übernehmen werden im alten Konto hinterlegte PIN oder TAN bei der neuen Kontoverbindung übernommen. Einstellungen StarMoney bereits Hilfe Ausgewähltes Konto: MusterGiro vorhanden ist. 0192929 (BLZ: 85050200 - PIN/TAN) Ausgangskorb (Option 4) Weitere Optionen mit PIN / TAN--Aktualisierung Kontoverbindung Automatische Kontoumstellung Übernahme PIN in Konto übernehmen C Deaktivierung Altkonto TAN in Konto übernehmen Assistent aus Weiter > Abmelden Zurück Abbrechen Beenden 🗶 🛛 Neu 🛛 🗙 Schliessen 🛛 🏹 Aktualisierun. Sparkasse Meißen

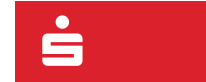

### Hinweis für den Benutzer

Vor der Fusion

- Fusionsassistent
- Nach der Fusion

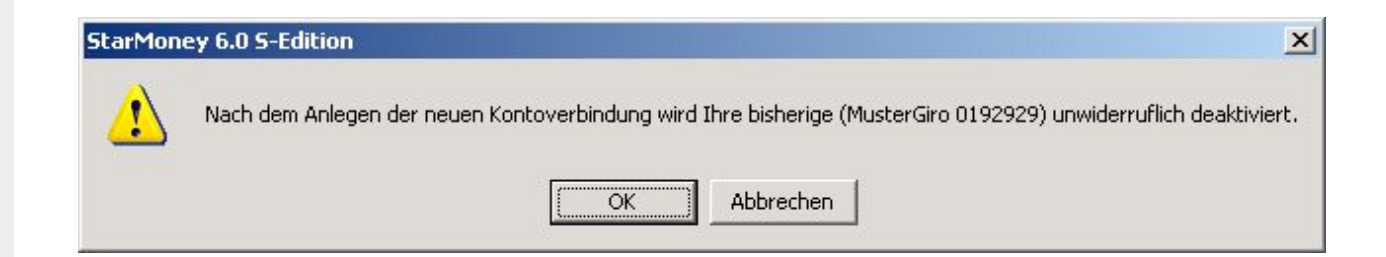

Die alten Konten werden nach der Fusion deaktiviert, bleiben aber in der Kontoliste erhalten.

Die deaktivierten Konten können für den Zahlungsverkehr nicht mehr verwendet werden. Ein Export der alten Umsätze ist aber weiterhin möglich. Historische Zahlungsaufträge, Kontoauszüge und Abrechnungen bleiben so lange erhalten, bis das Konto gelöscht wird. Bitte erstellen Sie Kopien (Entwürfe) von Sammelaufträgen und kontrollieren Sie bitte das etwaige Kontoauszüge/Abrechnungen in Kopie gespeichert wurden.

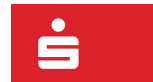

17 © Star Finanz GmbH 2007 | Fusionsassistent | 11/03/2007

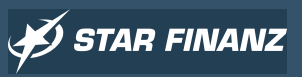

### Kontoumstellung

StarMoney 6.0 S-Edition

Vor der Fusion

#### Fusionsassistent

#### Nach der Fusion

| Übersicht                                                                                                    | Konto einrichten - Schritt                                                                                                    | 1                                                                                                    | 🚊 Spa                                                                                                    | rkasse Meißen)                                 | Bitte ändern Sie                             |
|----------------------------------------------------------------------------------------------------|----------------------------------------------------------------------------------------------------|----------------------------------------------------------------------------------------------------|----------------------------------------------------------------------------------------------------|------------------------------------------------|----------------------------------------------|
| Kontenliste  Neu  Zahlungsverkehr  Wertpapier  Festgeld                                                                                                    | Optionen<br>Unter Optionen befinden sich o<br>Option Bankinformationen onli<br>beizubehalten. So bezieht Start                                                                                                    | lie Optionen Experteneinstellungen aktivieren u<br>ne aktualisieren aktiviert, was Sie an dem Hake<br>Jonev alle benötinten Daten (wie beisnielsweis                                                                                                    | nd Bankinformationen online aktualisieren. Standardmäß<br>n in der Checkbox erkennen. Wir empfehlen Ihnen diese f<br>e den Zunannswen_die mödlichen Sicherheitsmedien us                                                     | sig ist die<br>Einstellungen                   | hier nicht die<br>voreingestellte<br>Auswahl |
| <ul> <li>▶ Auswertung</li> <li>▶ Finanzplanung</li> <li>▶ Mitteilungen</li> <li>▶ Extras</li> <li>▶ Einstellungen</li> <li>▶ Hilfe</li> <li>Ausgangskorb</li> </ul> | Sie stellen Ihr Konto mittels<br>Umstellungsassistenten<br>um?<br>Bitte klicken Sie auf<br>"Weiter".<br>Sie richten ein neues Konto<br>ein?<br>Dann wählen Sie bitte die<br>entsprechende Kontoart<br>aus und geben die<br>notwendigen Daten ein.<br>Anschließend klicken Sie<br>bitte auf "Weiter". | Romoart auswanien       Bewegen       © Girokonto       C Haushaltsbuch       © Barkonto       C Kreditkartenkonto       Anlegen       © Wertpapierdepot       © Musterdepot       © Fondssparkonto       © Festgeldkonto       © VL-Wertpapiersparvertrag | Sparen<br>Sparkonto<br>Zielsparkonto<br>Bausparkonto<br>VL-Sparkonto<br>VL-Sausparkonto<br>Verwalten<br>Vertragsmanager<br>PDF-Verwaltung<br>eBay-Konto<br>Darlehenskonto<br>Prepaid aufladen<br>PayPal-Konto<br>Punktekonto |                                                |                                              |
| Assistent aus<br>Abmelden<br>Beenden<br>X Diveu X Schliess                                                                                                    | Hife zu                                                                                                    | Errordeniche Angaben<br>Bankleitzahl 85055000<br>Kreditinstitut Sparkasse Meißen<br>Ort Meißen<br>Optionen<br>Experteneinstellungen aktivieren                                                                                                    | Bankinformationen online aktualisieren                                                                                                    | Weiter<br>Zurück Abbrechen<br>Sparkasse Meißen |                                              |

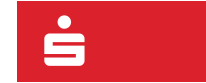

#### 18 © Star Finanz GmbH 2007 | Fusionsassistent | 11/03/2007

# 💉 STAR FINANZ

- U ×

### Kontoumstellung (Abfrage der VR-NetKey-Nummer)

- Vor der Fusion
- Fusionsassistent

StarMoney 6.0 S-Edition

Nach der Fusion

| Übersicht                                                                          | Benutzerdaten erfassen - Schritt 2                                                 | 🗯 Sparkasse Meißen                               | Bitte geben Sie                                                             |
|------------------------------------------------------------------------------------|------------------------------------------------------------------------------------|--------------------------------------------------|-----------------------------------------------------------------------------|
| Kontenliste  Neu  Zahlungsverkehr  Wertpapier  Festgeld  Auswertung  Einanzplanung | Kontodetails<br>Bitte machen Sie hier, je nach Abfrage, die gewünschte Eintragung. |                                                  | hier Ihre Konto-<br>nummer ein und<br>betätigen dann den<br>Button "Weiter" |
| Mitteilungen  Extras  Einstellungen  Hilfe Ausgangskorb                            | Bitte geben Sie hier Ihre<br>Kontonummer ein.                                      |                                                  |                                                                             |
|                                                                                    |                                                                                    |                                                  |                                                                             |
| Assistent aus<br>Abmelden<br>Beenden<br>X                                          | Hilfe zu Manuell                                                                   | Weiter ►<br>Zurück Abbrechen<br>Sparkasse Meißen |                                                                             |

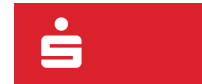

## Kontoumstellung (PIN-Abfrage)

Vor der Fusion

#### Fusionsassistent

#### Nach der Fusion

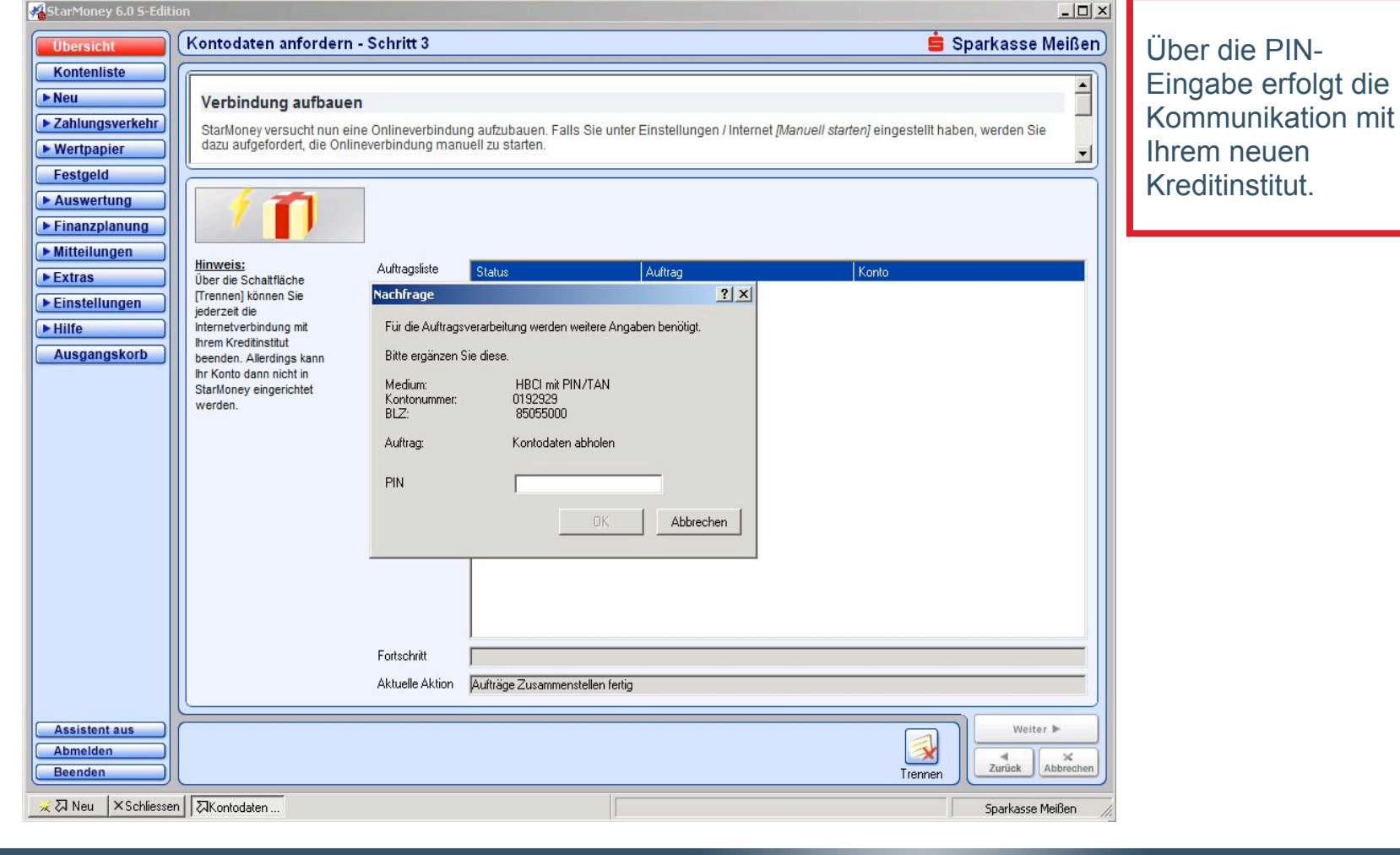

÷

#### 20 © Star Finanz GmbH 2007 | Fusionsassistent | 11/03/2007

💉 STAR FINANZ

### Kontoumstellung (Neues Konto ohne Zuordnung)

Vor der Fusion

#### Fusionsassistent

#### Nach der Fusion

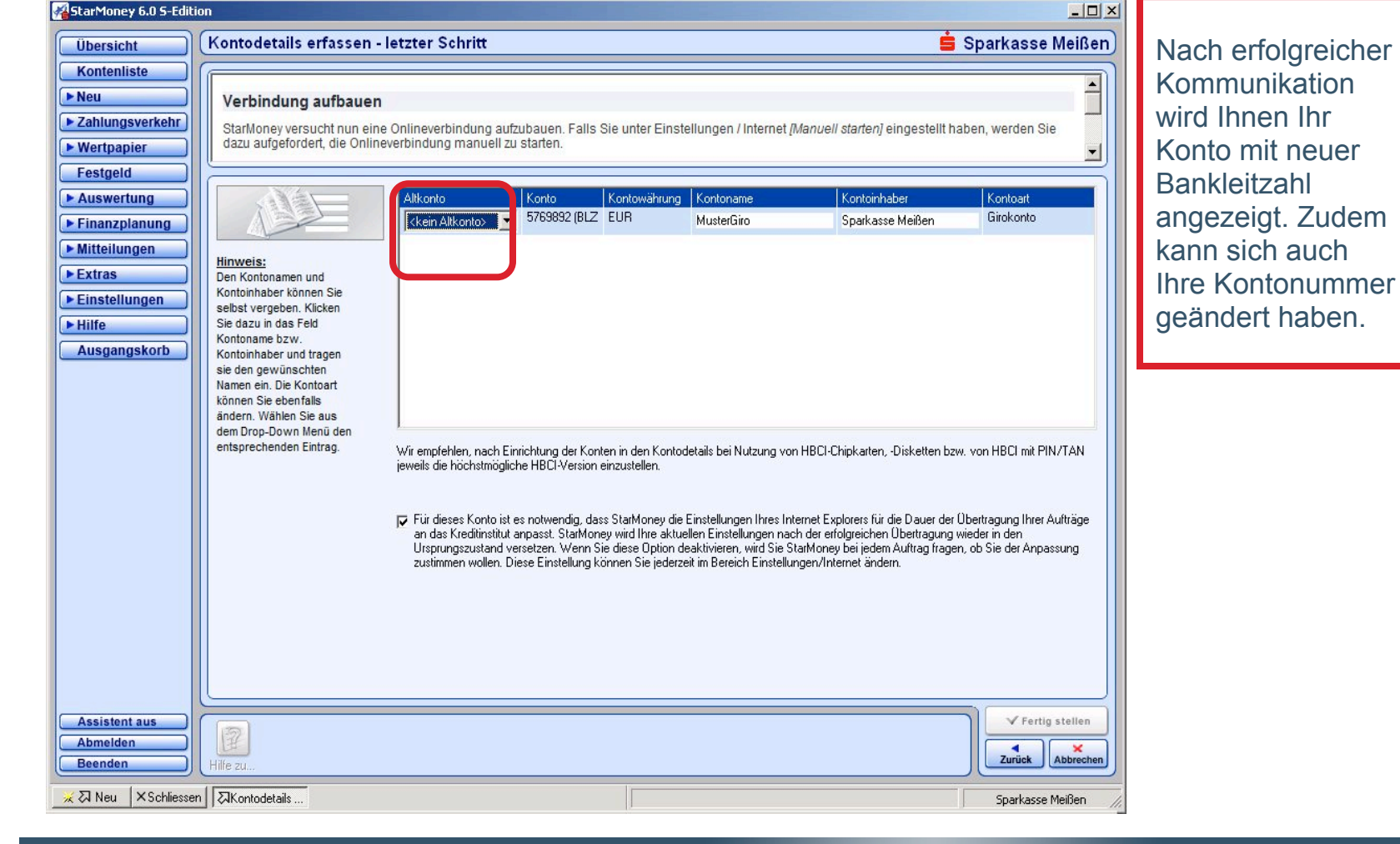

÷

#### 21 © Star Finanz GmbH 2007 | Fusionsassistent | 11/03/2007

# 💉 STAR FINANZ

### Kontoumstellung (Zuordnung zum Altkonto)

Vor der Fusion

#### Fusionsassistent

#### Nach der Fusion

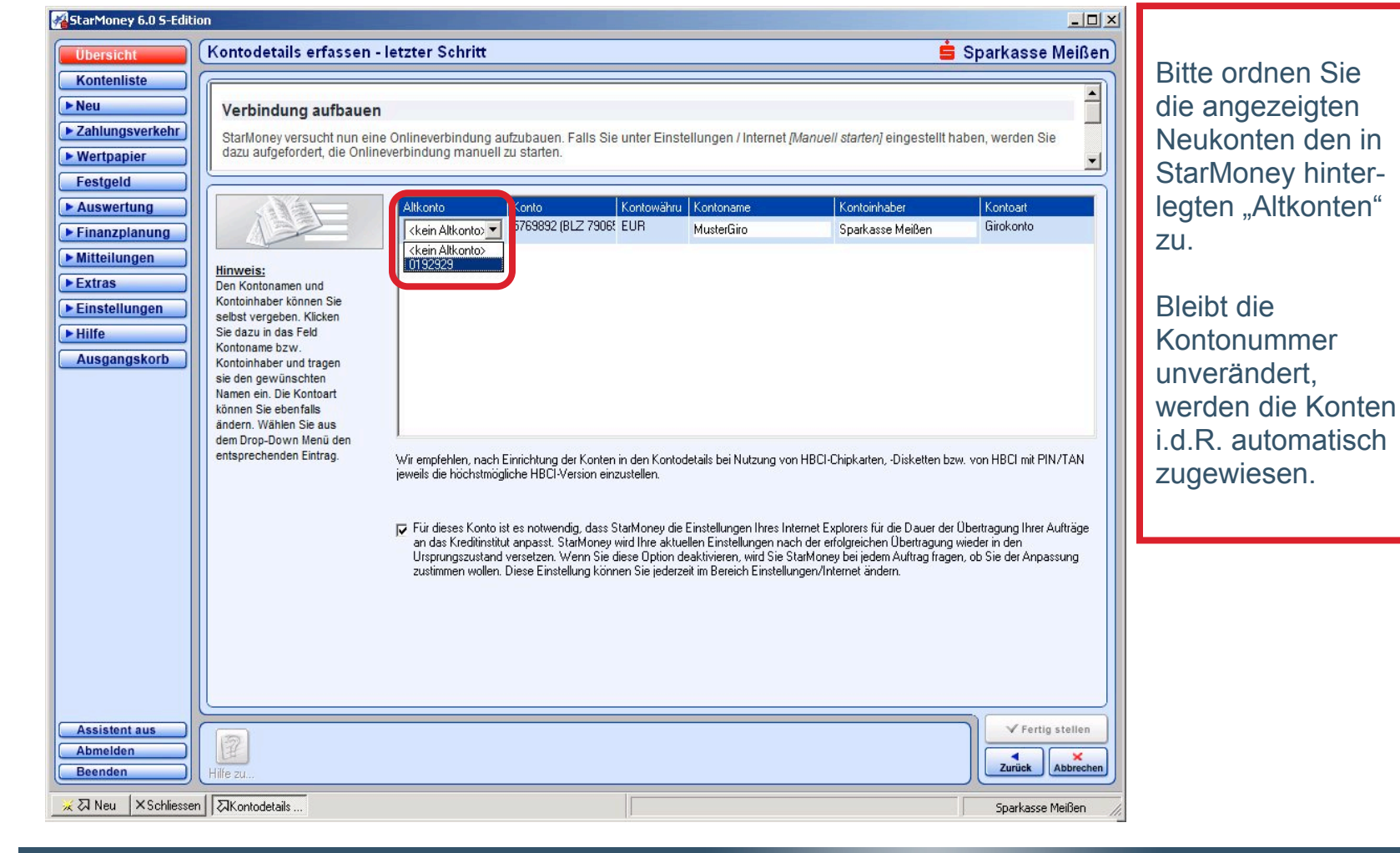

÷

#### 22 © Star Finanz GmbH 2007 | Fusionsassistent | 11/03/2007

🗩 STAR FINANZ

### Hinweis für den Benutzer

- Vor der Fusion
- Fusionsassistent
- Nach der Fusion

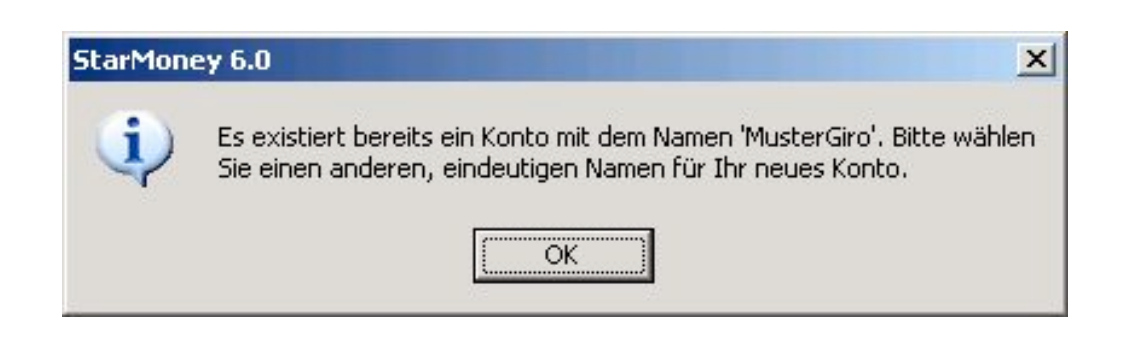

Sollten Sie diesen Hinweis erhalten, überprüfen Sie bitte den Kontonamen. Es besteht die Möglichkeit, dass der übermittelte Kontoname identisch zu einem bereits vorhandenen Konto ist.

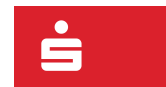

23 © Star Finanz GmbH 2007 | Fusionsassistent | 11/03/2007

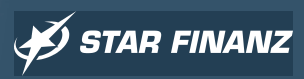

### Kontoumstellung (Eindeutigkeit des Kontonamen)

Vor der Fusion

#### Fusionsassistent

#### Nach der Fusion

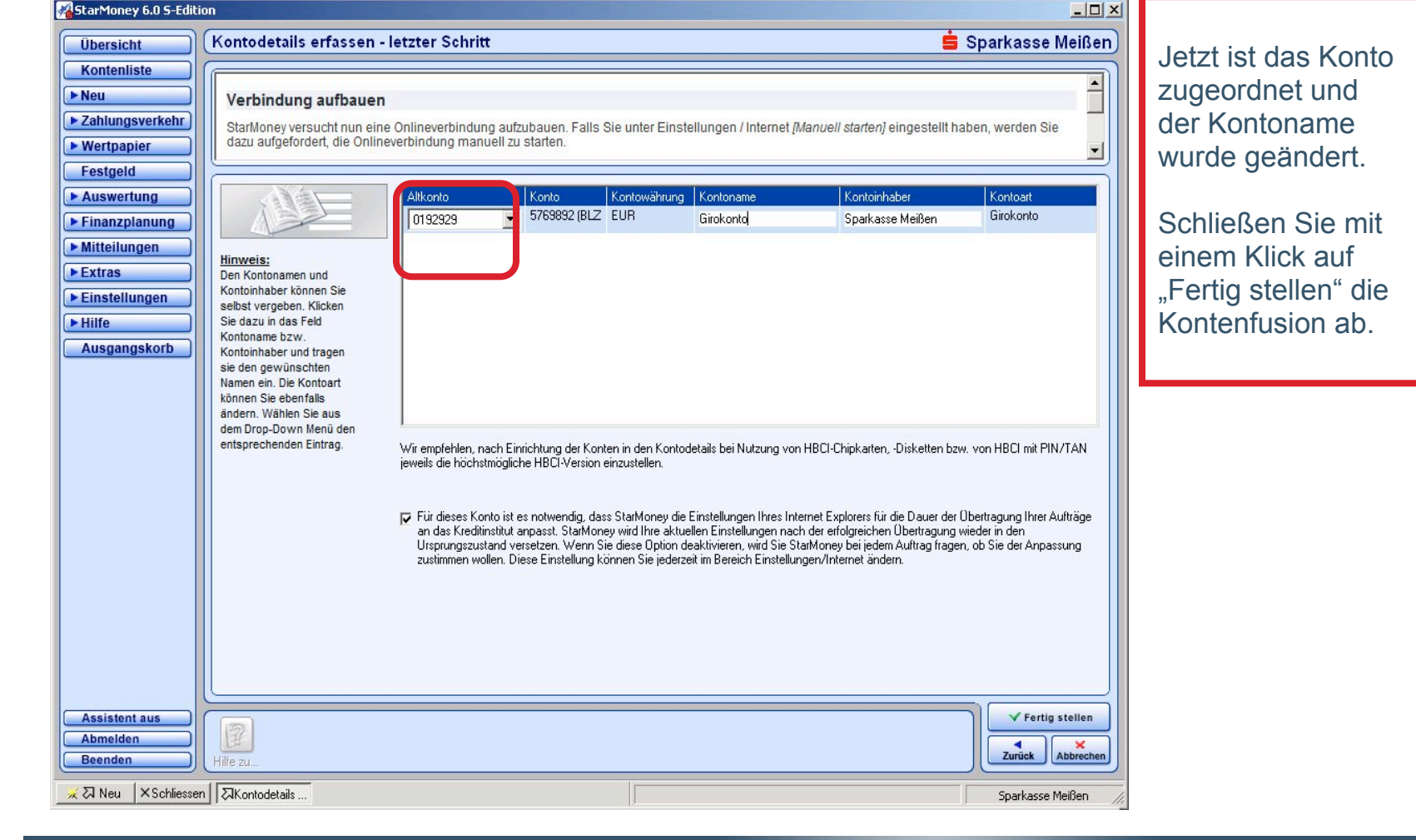

÷

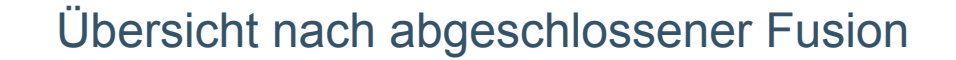

- Vor der Fusion
- Fusionsassistent
- Nach der Fusion

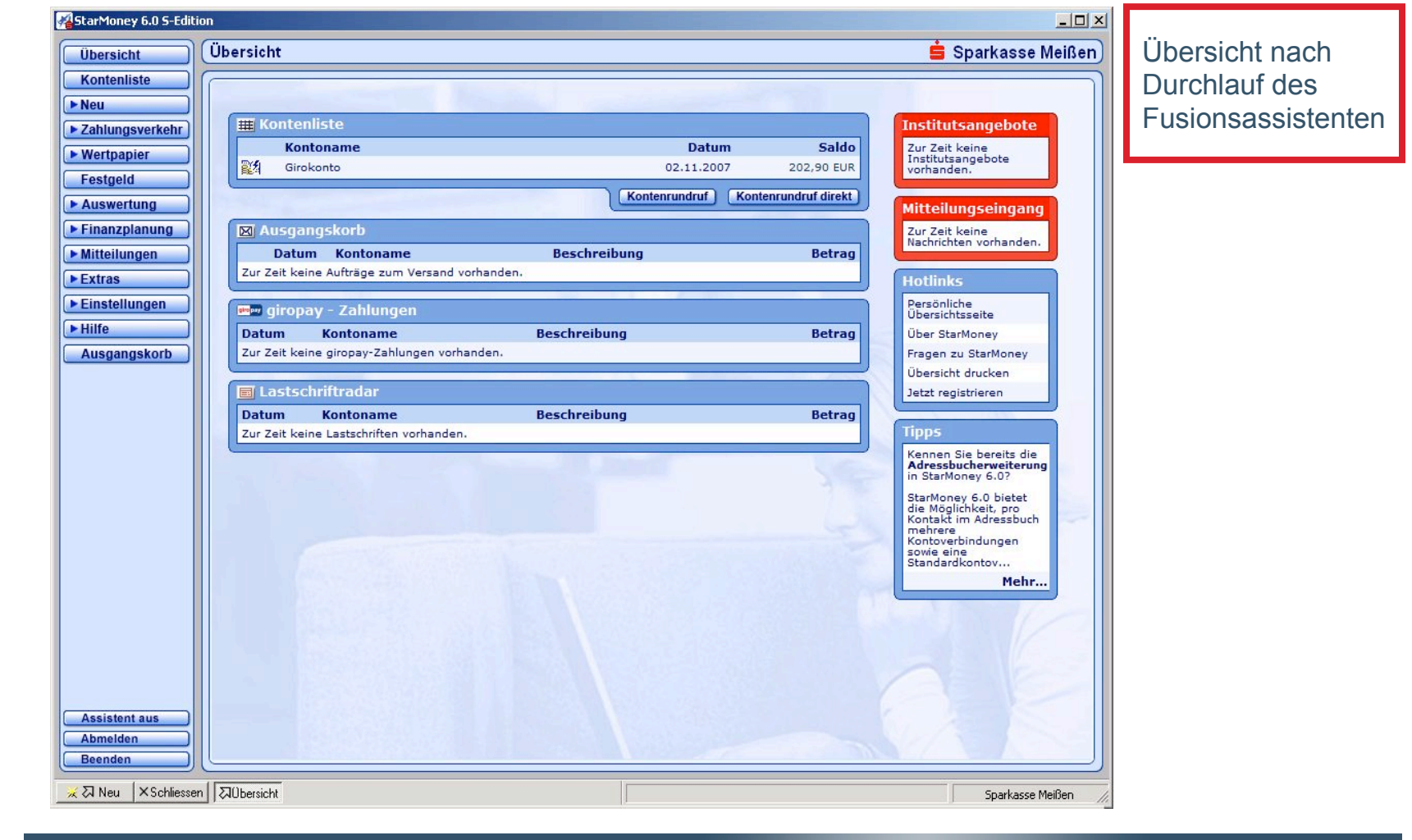

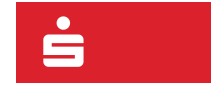

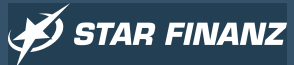

### Kontoliste nach abgeschlossener Fusion

- Vor der Fusion
- Fusionsassistent

StarMoney 6.0 S-Edition

Nach der Fusion

| Übersicht                      | Kontenliste                               |                                             |                                     |                         |                                         | 🗯 Sparl                 | kasse Meißen)               | Kontenliste nach   |
|--------------------------------|-------------------------------------------|---------------------------------------------|-------------------------------------|-------------------------|-----------------------------------------|-------------------------|-----------------------------|--------------------|
| Kontenliste                    |                                           |                                             |                                     |                         |                                         |                         |                             | Durchlauf des      |
| ► Zahlungsverkehr              | Alle Konten (Deno                         | te dia Sia in StarM                         | onev eingerichtet h                 | ahen werden in der l    | Ihersicht aufgeführt Per Donnelklick    | auf einen Eintrag in de | r Liste (oder               | Fusionsassistenten |
| ► Wertpapier                   | mit einem Klick au<br>Sie die Details ein | if die Schaltfläche [l<br>sehen und bearbei | Details] bei selektie<br>ten können | ertem Listeneintrag) ö  | ffnen Sie für das jeweils selektierte k | Conto / Depot einen Dia | log, in dem                 |                    |
| Festgeld                       |                                           | K-1                                         |                                     |                         | W - PC - 19 - 1                         |                         |                             |                    |
| ► Auswertung                   | 🖬 Art 🔺<br>🗹 🎉 Girokonto                  | Girokonto                                   | 5769892                             | EUR                     | Sparkasse Meißen Meißen                 | Saldo vom<br>02.11.2007 | Buchungssaldo<br>202,90 EUR |                    |
| Finanzplanung     Mitteilungen | 🗹 🞇 Girokonto                             | MusterGiro                                  | 0192929                             | EUR                     | Sparkasse Meißen Großenhain             | 02.11.2007              | 202,90 EUR                  |                    |
| ► Extras                       |                                           |                                             |                                     |                         |                                         |                         |                             |                    |
| ► Einstellungen                |                                           |                                             |                                     |                         |                                         |                         |                             |                    |
| ► Hilfe                        |                                           |                                             |                                     |                         |                                         |                         |                             |                    |
| Ausgangskorb                   |                                           |                                             |                                     |                         |                                         |                         |                             |                    |
|                                |                                           |                                             |                                     |                         |                                         |                         |                             |                    |
|                                |                                           |                                             |                                     |                         |                                         |                         |                             |                    |
|                                |                                           |                                             |                                     |                         |                                         |                         |                             |                    |
|                                |                                           |                                             |                                     |                         |                                         |                         |                             |                    |
|                                |                                           |                                             |                                     |                         |                                         |                         |                             |                    |
|                                |                                           |                                             |                                     |                         |                                         |                         |                             |                    |
|                                |                                           |                                             |                                     |                         |                                         |                         |                             |                    |
|                                |                                           |                                             |                                     |                         |                                         |                         |                             |                    |
|                                |                                           |                                             |                                     |                         |                                         |                         |                             |                    |
|                                |                                           |                                             |                                     |                         |                                         |                         |                             |                    |
|                                |                                           |                                             |                                     |                         |                                         | Gesamtsaldo             | 202.90 EUR                  |                    |
|                                |                                           |                                             |                                     |                         |                                         | )                       |                             |                    |
| Assistent aus<br>Abmelden      |                                           |                                             |                                     |                         |                                         |                         | ¥ OK                        |                    |
| Beenden                        | Konto neu Entfernen                       | Details Drucken                             | Kontenrundruf Aktua                 | lisieren T-Online Inter | net Spalten                             |                         | ✓ Zurück                    |                    |
| 📈 🛛 Neu 🛛 🗙 Schliesse          | en AKontenliste                           |                                             |                                     |                         |                                         | S                       | parkasse Meißen 🏼 🎢         |                    |

÷

### Ansicht des Sicherheitsmediums (Option 1 - ohne PIN & TAN)

- Vor der Fusion
- Fusionsassistent

StarMoney 6.0 S-Edition

Nach der Fusion

| Übersicht                                     | Girokonto: Girokonto (5769892)                                                                                                    | se Meißen | Ihr HBCI PIN/TAN-                                     |
|-----------------------------------------------|----------------------------------------------------------------------------------------------------|-----------|-------------------------------------------------------|
| Kontenliste  Neu  Zahlungsverkehr  Wertpapier | PIN / TAN (Erweitert)<br>In diesem Register legen Sie die Einstellungen für den Online-Zugang des Kontos fest, wenn Sie das PIN / TAN -(Erweitert)-Sicherheitsverfah<br>nutzen.             | en        | Sicherheitsmedium<br>ohne hinterlegter<br>PIN und TAN |
|                                               | Umsätze     Details     Informationen     HBCI mit PIN/TAN       Unterschriftsberechtigter     HBCI mit PIN/TAN     TAN     mit Index       Kontonummer     5769892     TAN     Index       |           | ( Option 1)                                           |
| ► Einstellungen<br>► Hilfe<br>Ausgangskorb    | PIN/TAN von<br>TAN Verfahren Indiziertes TAN-Verfahren V<br>PIN Hinterlegen<br>Dieses Sicherheitsmedium bevorzugen<br>HBCI-Version HBCI 2.20 V                                              |           |                                                       |
| Assistent aus<br>Abmelden                     | Löschen Freigeben Verfügbare TANs<br>Abstreichen TAN reservieren TAN-Block wird für folgende Konten benutzt Kontonummer Kredtinstitut Bankleitzahl 5763832 Sparkasse Meißen Meißen 85055000 | peichern  |                                                       |
| Beenden                                       | Hilfe zu Entfernen PIN ändem Aktivieren Entsperren Anfordern TAN Sperren Verbrauchte Aktualisieren n 징Girokonto: G Sparka:                                                                  | se Meißen |                                                       |

÷

- D ×

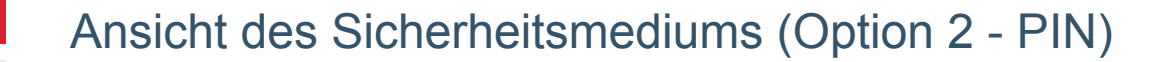

- Vor der Fusion
- Fusionsassistent

StarMoney 6.0 S-Edition

Nach der Fusion

| New       PIN/ 1 TAN (Erveitert)         In desem Register legen Sie die Einstellungen für den Online-Zugang des Kontos fest, wenn Sie das PIN / TAN - (Erveitert)-Sicherfieltsverfahren       In diesem Register legen Sie die Einstellungen für den Online-Zugang des Kontos fest, wenn Sie das PIN / TAN - (Erveitert)-Sicherfieltsverfahren       In diesem Register legen Sie die Einstellungen für den Online-Zugang des Kontos fest, wenn Sie das PIN / TAN - (Erveitert)-Sicherfieltsverfahren       In diesem Register legen Sie die Einstellungen für den Online-Zugang des Kontos fest, wenn Sie das PIN / TAN - (Erveitert)-Sicherfieltsverfahren       In diesem Register legen Sie die Einstellungen für den Online-Zugang des Kontos fest, wenn Sie das PIN / TAN - (Erveitert)-Sicherfieltsverfahren       In diesem Register legen Sie die Einstellungen für den Online-Zugang des Kontos fest, wenn Sie das PIN / TAN - (Erveitert)-Sicherfieltswerfahren       In diesem Register legen Sie die Einstellungen         Extrass       Vinterschultugen       Vinterschultugen       In diesem Register legen Sie die Einstellungen       In diesem Register legen Sie die Einstellungen         HIN / AN von       Indexenter       Einstellungen       Vinterschultugen       In diesem Register legen Sie die Sie diesem Sie die Register legen Sie die Sie diesem Sie die Register legen Sie die Sie die Sie d                                                                                                    | Übersicht                                                                                                    | Girokonto: Girokonto (5769892)                                                                                                    | e Meißen | Ihr HBCI PIN/TAN-                                      |
|----------------------------------------------------------------------------------------------------|----------------------------------------------------------------------------------------------------|----------------------------------------------------------------------------------------------------|----------|--------------------------------------------------------|
| Aussertung       Umsizze Detain informationen HBCI mit PIN/TAN         Mitteilungen       Kundennuamer         Einstellungen       PIN/TAN von         PIN/TAN von       Indoete TAN-Verlainen         PIN/TAN von       Indoete TAN-Verlainen         Witteilungen       Pin/TAN von         PIN/TAN von       Indoete TAN-Verlainen         PIN/TAN von       Indoete TAN-Verlainen         PIN/TAN von       Indoete TAN-Verlainen         PIN/TAN von       Indoete TAN-Verlainen         PIN/TAN von       Indoete TAN-Verlainen         PIN/TAN von       Indoete TAN-Verlainen         PIN/TAN von       Indoete TAN-Verlainen         PIN/TAN von       Indoete TAN-Verlainen         PIN/TAN von       Indoete TAN-Verlainen         PIN/TAN von       Indoete TAN-Verlainen         PIN/TAN von       Indoete TAN-Verlainen         Verlaigbare TAN       PIN/TAN von         Verlaigbare TAN       PIN/TAN von         Verlaigbare TAN       PIN/TAN von         Verlaigbare TAN       PIN/TAN von         Verlaigbare TAN       PIN/TAN         PIN/TAN von       Indoete TAN-Verlainen         Verlaigbare TAN       PIN/TAN         PIN/TAN von       PIN/TAN                                                                                                    | <ul> <li>Kontenliste</li> <li>► Neu</li> <li>► Zahlungsverkehr</li> <li>► Wertpapier</li> </ul>                         | PIN / TAN (Erweitert)<br>In diesem Register legen Sie die Einstellungen für den Online-Zugang des Kontos fest, wenn Sie das PIN / TAN -(Erweitert)-Sicherheitsverfahre<br>nutzen.                                                                   | en 💌     | Sicherheitsmedium<br>mit hinterlegter<br>PIN, ohne TAN |
| Assistent aus         Amelden         Eenden         He zurück         Soptiessen         Zürück                                                                                                    | Festgeld<br>► Auswertung<br>► Finanzplanung<br>► Mitteilungen<br>► Extras<br>► Einstellungen<br>► Hilfe<br>Ausgangskorb | Umsätze Details Informationen HBCI mit PIN/TAN<br>Unterschriftsberechtigter HBCI mit PIN/TAN<br>Kontonummer<br>5769892<br>Kundennummer<br>PIN/TAN von<br>TAN Verfahren<br>PIN<br>Dieses Sicherheitsmeontmise vorzegen<br>HBCI / orgine<br>URCI 2 20 |          | (Option 2)                                             |
| Abmelden       Image: Second and the second and the seco | Assistent aus                                                                                                    | Löschen Freigeben Verfügbare TANs<br>Abstreichen TAN-Block wird für folgende Konten benutzt<br>Kontorummer Kredtlinstitut Bankleitzehl<br>5769892 Sparkasse Meißen Meißen 85055000                                                                  | eichern  |                                                        |
|                                                                                                    | Abmenden           Beenden           × ス Neu           × Schliesse                                                      | Hille zu Entfernen PIN ändern Aktivieren Entsperren Anfordern TAN Sperren Verbrauchte Aktualisieren                                                                                                    | e Meißen |                                                        |

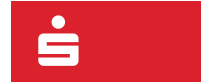

- D ×

### Ansicht des Sicherheitsmediums (Option 3 - TAN)

- Vor der Fusion
- Fusionsassistent
- Nach der Fusion

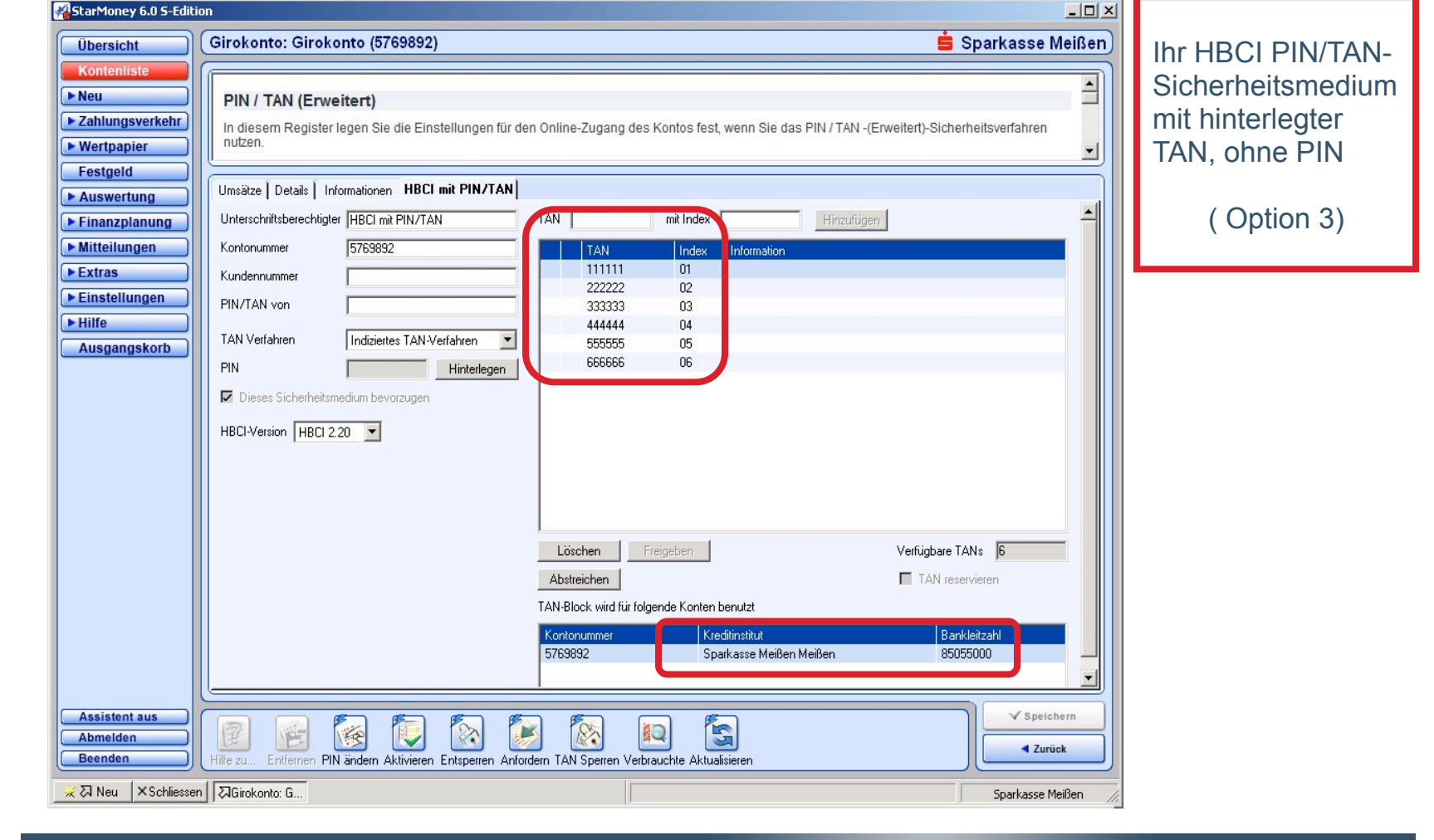

÷

### Ansicht des Sicherheitsmediums (Option 4 - PIN & TAN)

- Vor der Fusion
- Fusionsassistent

#### Nach der Fusion

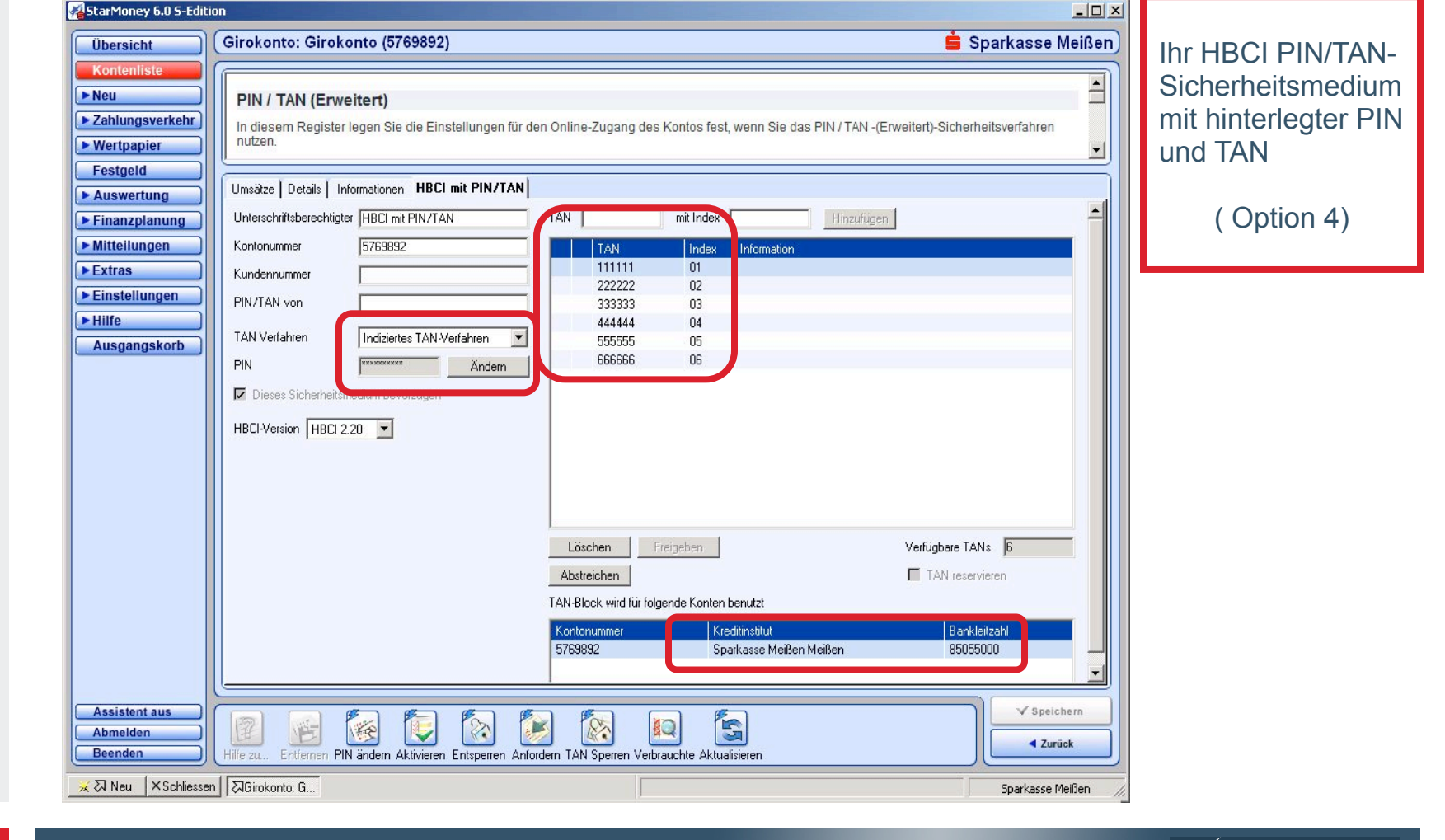

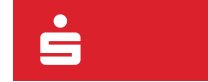

30 © Star Finanz GmbH 2007 | Fusionsassistent | 11/03/2007

🖋 STAR FINANZ

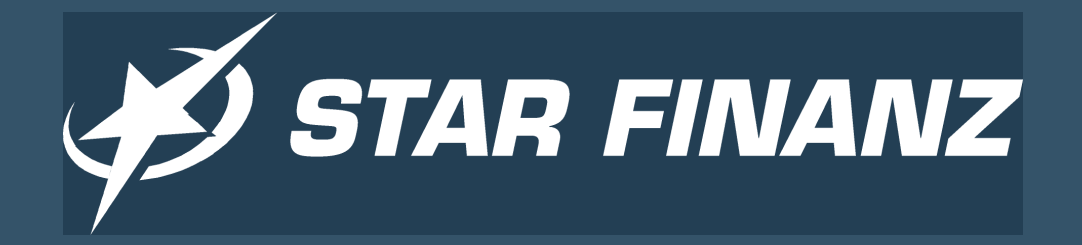

# Vielen Dank für Ihre Aufmerksamkeit!